## **Exempt Staff Supplemental – 1x Pay**

| myACU                                          | Home                                 | Mail            | Calendar      | Drive  | Sites   | Files  | Banner     |                                                |
|------------------------------------------------|--------------------------------------|-----------------|---------------|--------|---------|--------|------------|------------------------------------------------|
| -                                              |                                      |                 |               |        |         |        |            | Navigate to the<br>"Employee" tab<br>in Banner |
| Bann                                           | er V                                 | Veb             |               | Dave   | - Infan | matian | Drover Mar |                                                |
| Search                                         | rvices & Fi                          |                 |               | e Pers |         | mation | Proxy Men  | -                                              |
| Emplo                                          | yee                                  |                 |               |        |         |        |            | Open the<br>Employee                           |
| Employee Da<br>Time Sheet f                    | ashboard -<br>f <del>or Nonexe</del> | SSB9<br>mpt and | Student Emple | oyees  |         |        |            | Dashboard"                                     |
| Leave Report<br>Enter Lost Time<br>EPAF Main M | t for Exemp                          | pt Employ       | /ees          |        |         |        |            |                                                |
| RELEASE: 8.9                                   | .1.3                                 |                 |               |        |         |        |            |                                                |
|                                                |                                      |                 |               |        |         |        |            |                                                |

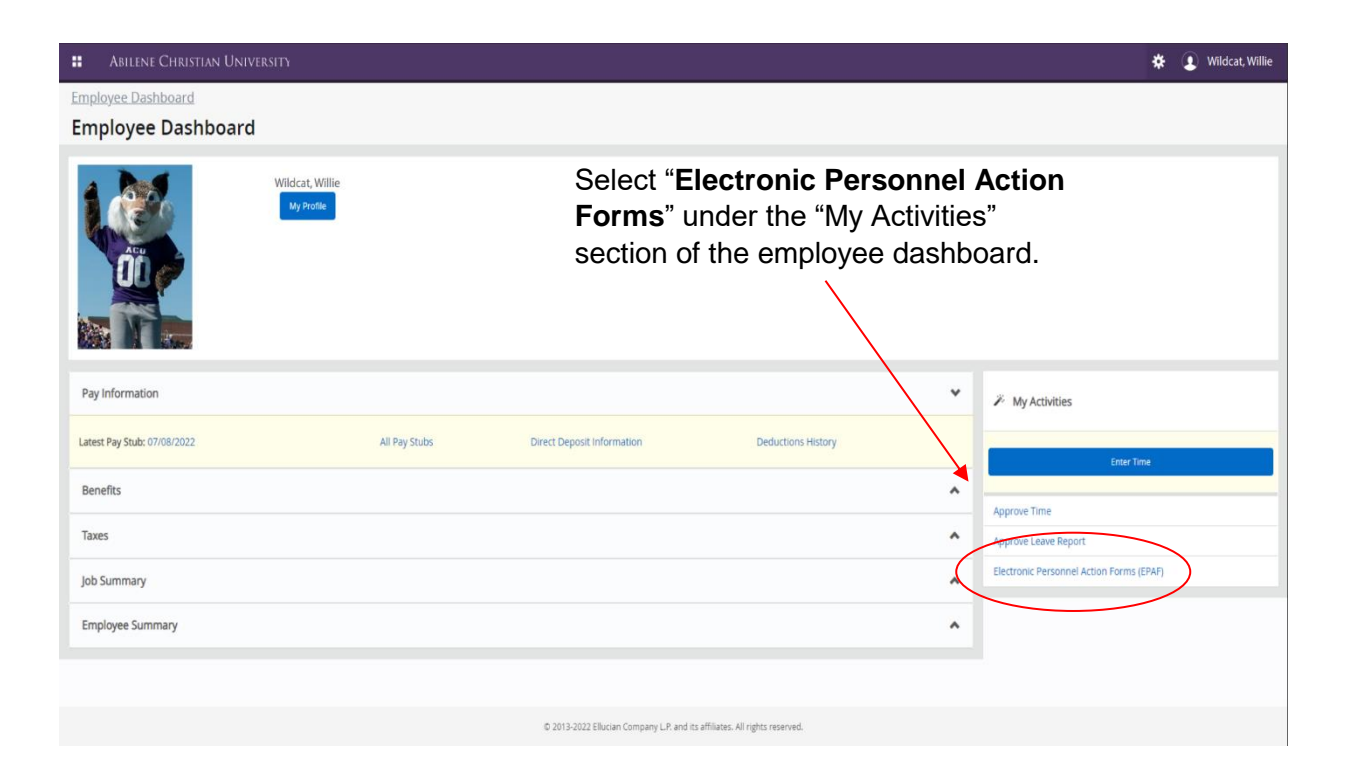

| Electronic Personnel Action Forms |                                                                                             |  |
|-----------------------------------|---------------------------------------------------------------------------------------------|--|
|                                   | EPAF Originator Summary New EPAF                                                            |  |
|                                   | Displays only those EPAF transactions that you have Allows you to create a new transaction. |  |
|                                   | originated.                                                                                 |  |
|                                   |                                                                                             |  |
|                                   | Act as a Proxy                                                                              |  |
|                                   | Available to all self-service EPAF users who have been given<br>proxy privilege.            |  |
|                                   |                                                                                             |  |
|                                   |                                                                                             |  |
| Click on the "New                 | EPAF" tab                                                                                   |  |
| to create a new tra               | ansaction                                                                                   |  |

| (i) Check the box to limit to search                | an Employee. Enter the Last Name and or First Name, or enter a        | n ID, or enter the SSIV/SIN/TIN. Select Go. A percent sign may be used as a wildcard | i.                             |                  |
|-----------------------------------------------------|-----------------------------------------------------------------------|--------------------------------------------------------------------------------------|--------------------------------|------------------|
| First Name                                          | Last Name                                                             | ID                                                                                   | SSN/SIN/TIN                    |                  |
|                                                     |                                                                       | Is an employee or                                                                    | or                             | Sea              |
| Enter or Generate New ID                            | )                                                                     |                                                                                      |                                | 1                |
| (j) * indicates a required field. Ente              | r an ID, select the link to search for an ID, or generate an ID. Ente | er the Query Date and select the Approval Category. Select Go. You                   | a can either enter the e       | mployee's bann   |
| ID *                                                |                                                                       |                                                                                      | ID # here, and clic            | k search         |
| 000555933<br>Willie Wildcat                         | )                                                                     | 0                                                                                    | R enter banner ID # he         | re, then tab ove |
| Generate new ID                                     |                                                                       | The query date shoul                                                                 | d <u>always</u> be the startin | g date of the pa |
| Query Date *                                        |                                                                       | period that you                                                                      | want the employee to           | be paid on       |
| Approval Category *<br>Exempt Staff - 1x Pay, EX1XP | ×                                                                     | Click on the drop-dov                                                                | vn menus and select "E<br>Pay" | xempt Staff – 1  |
|                                                     | Go                                                                    |                                                                                      |                                |                  |

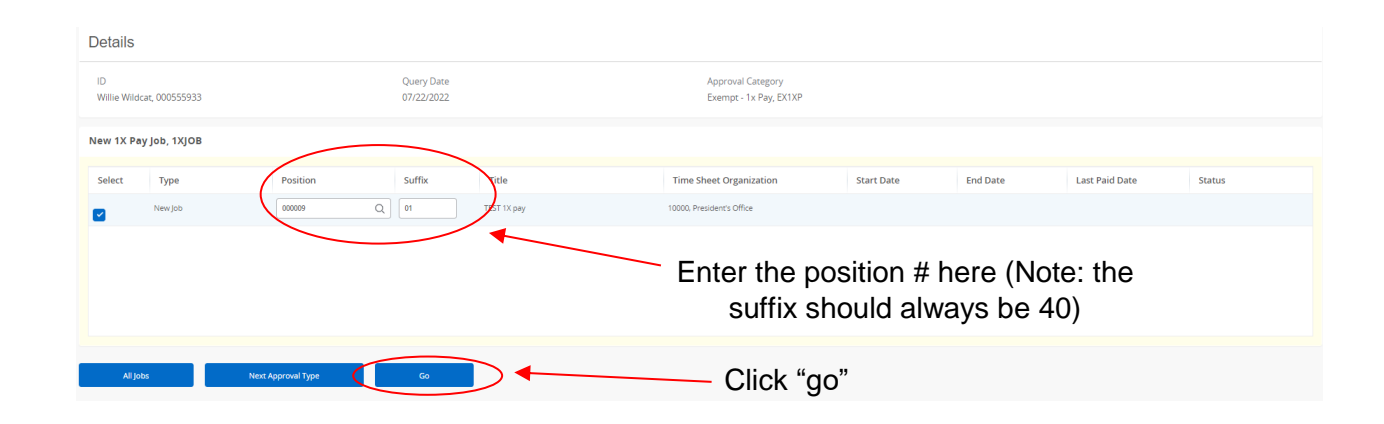

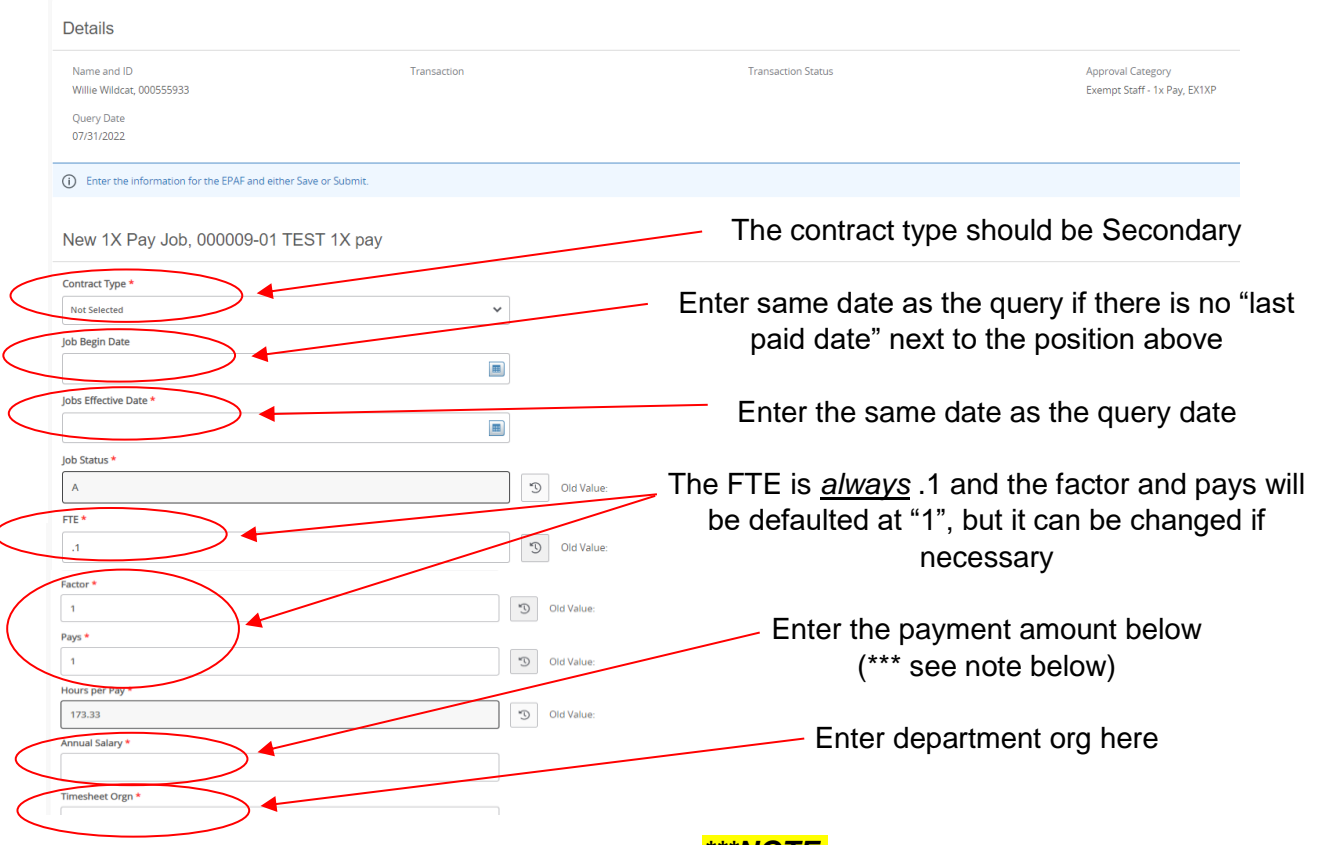

## \*\*\*NOTE:

If you are paying someone <u>multiple payments</u> from the same POS # during the same month, you need to <u>combine</u> <u>all the payments on one ePAF</u>. If you generate more than one ePAF for the same person using the same POS # and dates, the original ePAF will be overridden by the new one.

(Example: A full-time, exempt employee in the registrar's office helped the athletics dept at 3 games during the pay cycle and is going to be paid \$50 for each game. The athletics dept will create **one** ePAF using the correct POS # and dates for a total payment of \$150.

| . Dute min |                                                                                                    |                                                               |               |                     |                                                       |                                                                                                    |                  |                                              |                                                          |                                                                                   |                                                                     |                                                      |                                   |                         |
|------------|----------------------------------------------------------------------------------------------------|---------------------------------------------------------------|---------------|---------------------|-------------------------------------------------------|----------------------------------------------------------------------------------------------------|------------------|----------------------------------------------|----------------------------------------------------------|-----------------------------------------------------------------------------------|---------------------------------------------------------------------|------------------------------------------------------|-----------------------------------|-------------------------|
| 2022       |                                                                                                    |                                                               |               |                     |                                                       |                                                                                                    |                  |                                              |                                                          |                                                                                   |                                                                     |                                                      |                                   |                         |
|            | Index                                                                                                    | Fund                                                          | Organization  | Account             |                                                       | Program                                                                                                    | Activity         | Location                                     | Project                                                  | Cost                                                                              | Percent                                                             | Encumbrance                                          | • Override                        | Remove                  |
|            |                                                                                                    | ] [                                                           |               |                     |                                                       |                                                                                                    | ] [              |                                              |                                                          |                                                                                   |                                                                     | End Date                                             |                                   | <b>A</b>                |
|            | Q                                                                                                    | 100000                                                        | 2 10000 C     | 5009                | α                                                     | 60 Q                                                                                                    |                  |                                              |                                                          |                                                                                   | 100                                                                 |                                                      |                                   | Ш                       |
| ault from  | n Index                                                                                                    | (+) Add                                                       | Row           |                     |                                                       |                                                                                                    |                  |                                              |                                                          |                                                                                   |                                                                     |                                                      |                                   |                         |
|            |                                                                                                    |                                                               |               |                     |                                                       |                                                                                                    |                  | Click                                        | the dro                                                  | p dowr                                                                            | and s                                                               | elect:                                               | 009,                              |                         |
| ent        |                                                                                                    |                                                               |               |                     |                                                       |                                                                                                    |                  |                                              | Sup                                                      | pleme                                                                             | ntal Pa                                                             | iy                                                   |                                   |                         |
|            |                                                                                                    |                                                               |               |                     |                                                       |                                                                                                    |                  |                                              |                                                          |                                                                                   |                                                                     |                                                      |                                   |                         |
| ive Date   |                                                                                                    | Earnings                                                      |               | Hours or Uni        | its Per Pay                                           | Deemed                                                                                                    | Hours            | Special Rat                                  | e                                                        | Shift                                                                             |                                                                     | End Date                                             |                                   |                         |
|            |                                                                                                    |                                                               |               |                     |                                                       |                                                                                                    | No Results Found |                                              |                                                          | _                                                                                 |                                                                     |                                                      |                                   |                         |
| eff        | ective                                                                                                    | date is                                                       | the sam       | ne as               | the                                                   |                                                                                                    |                  |                                              | /                                                        | Enter '                                                                           | "173.3                                                              | 3"                                                   |                                   |                         |
|            | (                                                                                                    | query c                                                       | late          |                     | /                                                     |                                                                                                    |                  | /                                            |                                                          |                                                                                   |                                                                     |                                                      |                                   |                         |
| Value      | /                                                                                                    | •                                                             |               | /                   |                                                       |                                                                                                    |                  |                                              |                                                          |                                                                                   |                                                                     |                                                      |                                   |                         |
|            |                                                                                                    |                                                               |               |                     |                                                       |                                                                                                    |                  |                                              |                                                          |                                                                                   |                                                                     |                                                      |                                   |                         |
| ive Date   | *                                                                                                    | Earnings                                                      | Ho            | ours or Units Per l | Рау                                                   | Deemed Hours                                                                                                    | Sp               | ecial Rate                                   | Shift                                                    |                                                                                   | End Date                                                            |                                                      | Remo                              | ove                     |
| 2022       |                                                                                                    | 009. Supplemental                                             | Pay 17        | 12 22               |                                                       |                                                                                                    |                  |                                              |                                                          |                                                                                   |                                                                     |                                                      | Ē                                 |                         |
|            |                                                                                                    |                                                               |               | 5.55                | ~                                                     |                                                                                                    |                  |                                              |                                                          |                                                                                   |                                                                     |                                                      |                                   |                         |
| Row        |                                                                                                    |                                                               |               |                     |                                                       |                                                                                                    | Т                | ne term                                      | n date s                                                 | hould r                                                                           | eflect t                                                            | he end                                               | d                                 |                         |
| l Row      |                                                                                                    |                                                               |               |                     |                                                       |                                                                                                    | T<br>of          | ne term<br>one of                            | date s<br>the des<br>( <b>Ex</b>                         | hould r<br>signate                                                                | eflect t<br>d pay p                                                 | he end<br>beriods                                    | d<br>s.                           |                         |
| Row        | Termination                                                                                                    | n of job, 0000                                                | 09-01 TEST 1X | рау                 |                                                       |                                                                                                    | T<br>of          | ne term<br>one of                            | the des<br>the des<br>(Ex                                | hould r<br>signate<br>a <b>mple</b>                                               | eflect t<br>d pay p<br>)<br>22/2022                                 | he end<br>periods                                    | d<br>s.                           |                         |
| Row        | Termination<br>Jobs Effective Date                                                                                                    | n of job, 0000                                                | 09-01 TEST 1X | рау                 |                                                       |                                                                                                    | T<br>of          | ne term<br>one of                            | the des<br>the des<br>(Ex<br><u>uery dat</u>             | hould r<br>signate<br>a <b>mple</b><br><u>e</u> : 05/2                            | eflect t<br>d pay p<br>)<br>22/2022<br>4/2022                       | he end<br>beriods                                    | d<br>s.                           |                         |
| Row        | Termination                                                                                                    | n of job, 0000                                                | 09-01 TEST 1X | pay                 |                                                       |                                                                                                    | T<br>of          | ne term<br>one of<br><u>Qu</u><br><u>Te</u>  | n date s<br>the des<br>(Ex<br>uery dat<br>erm dat        | hould r<br>signate<br>a <b>ample</b><br>s <u>e</u> : 05/2<br><u>e:</u> 06/0       | eflect t<br>d pay p<br>)<br>22/2022<br>4/2022                       | he end<br>beriods                                    | d<br>s.                           |                         |
| Row        | Termination<br>Jobs Effective Date                                                                                                    | n of job, 0000<br>*                                           | 09-01 TEST 1X | pay                 |                                                       |                                                                                                    | T<br>of          | ne term<br>one of<br><u>Qu</u><br><u>Te</u>  | n date s<br>the des<br>(Ex<br><u>uery dat</u><br>erm dat | hould r<br>signate<br>a <b>mple</b><br><u>e</u> : 05/2<br><u>e:</u> 06/0          | eflect t<br>d pay p<br>)<br>22/2022<br>4/2022                       | he end<br>beriods                                    | d<br>s.                           |                         |
| Row        | Termination<br>Jobs Effective Date<br>Job Status *                                                                                                    | n of job, 0000<br>•                                           | 09-01 TEST 1X | рау                 |                                                       | D Old Value:                                                                                                    | T<br>of          | ne term<br>one of<br><u>Qu</u><br><u>Te</u>  | the des<br>the des<br>(Ex<br>uery dat<br>erm dat         | hould r<br>signate<br>ample<br><u>e:</u> 05/2<br><u>e:</u> 06/0                   | eflect t<br>d pay p<br>)<br>22/2022<br>4/2022                       | he end<br>beriods                                    | d<br>s.                           |                         |
| Row        | Termination<br>Jobs Effective Date<br>Job Status *<br>T<br>Job Change Reason                                                                                                    | n of job, 0000<br>•                                           | 09-01 TEST 1X | pay                 |                                                       | 3 Old Value                                                                                                    | T<br>of          | ne term<br>one of<br><u>Qu</u><br><u>Te</u>  | a date s<br>the des<br>(Ex<br><u>uery dat</u><br>erm dat | hould r<br>signate<br>a <b>mple</b><br><u>e</u> : 05/2<br><u>e:</u> 06/0<br>Clicl | eflect t<br>d pay p<br>)<br>22/2022<br>4/2022<br>< the di           | he end<br>beriods<br>2                               | d<br>s.<br>own a                  | arrows to               |
| Row        | Termination<br>Jobs Effective Date<br>Job Status *<br>T<br>Job Change Reason<br>VY                                                                                                    | •<br>•                                                        | 09-01 TEST 1X | рау                 |                                                       | S Old Value                                                                                                    | T<br>of          | ne term<br>one of<br><u>Qu</u><br><u>T</u> e | n date s<br>the des<br>(Ex<br><u>uery dat</u><br>erm dat | hould r<br>signate<br>ample<br><u>e</u> : 05/2<br><u>e:</u> 06/0<br>Clicl<br>the  | eflect t<br>d pay p<br>22/2022<br>4/2022<br>4/2022                  | he end<br>periods<br>2<br>rop-do<br>riate a          | d<br>s.<br>own a                  | arrows to               |
| Row        | Termination<br>Jobs Effective Date<br>Job Status *<br>T<br>Job Change Reason<br>VY<br>Routing Qu                                                                                                    | n of job, 0000<br>*                                           | 09-01 TEST 1X | рау                 |                                                       | Cid Value:                                                                                                    | T<br>of          | ne term<br>one of<br><u>Qu</u><br><u>Te</u>  | a date s<br>the des<br>(Ex<br><u>uery dat</u>            | hould r<br>signate<br>ample<br><u>e</u> : 05/2<br><u>e</u> : 06/0<br>Clicl<br>the | eflect t<br>d pay p<br>)<br>22/2022<br>4/2022<br>< the di<br>approp | he end<br>beriods<br>2<br>rop-do<br>riate a<br>cate  | d<br>s.<br>own a<br>appro<br>gory | arrows to<br>over for 0 |
| Row        | Termination<br>Jobs Effective Date<br>Job Status *<br>T<br>Job Change Reason<br>VY<br>Routing Qu                                                                                                    | n of job, 0000<br>•<br>•                                      | 09-01 TEST 1X | pay                 | User Nan                                              | S Old Value<br>S Old Value                                                                                                    | T<br>of          | ne term<br>one of<br><u>Qu</u><br><u>T</u> e | a date s<br>the des<br>(Ex<br>uery dat<br>erm dat        | hould r<br>signate<br>ample<br><u>e</u> : 05/2<br><u>e:</u> 06/0<br>Clicl<br>the  | eflect t<br>d pay p<br>)<br>22/2022<br>4/2022<br>< the di<br>approp | he end<br>periods<br>2<br>rop-do<br>riate a<br>cate  | d<br>s.<br>own a<br>appro<br>gory | arrows to<br>over for 0 |
| Row        | Termination<br>Jobs Effective Date<br>Job Status *<br>T<br>Job Change Reason<br>VY<br>Routing Qu<br>Approval Level<br>40-(APPRI) 15: App                                                                                        | n of job, 0000<br>*  eue over-Level 4 or Higher               | 09-01 TEST 1X | pay                 | User Nar                                              | Cid Value Cid Value Cid V | T                | ne term<br>one of<br><u>Qu</u><br><u>Te</u>  | a date s<br>the des<br>(Ex<br>uery dat<br>erm dat        | hould r<br>signate<br>ample<br><u>e</u> : 05/2<br><u>e:</u> 06/0<br>Clicl<br>the  | eflect t<br>d pay p<br>)<br>22/2022<br>4/2022<br>< the di<br>approp | he end<br>beriods<br>2<br>rop-do<br>riate a<br>cate  | d<br>s.<br>own a<br>appro<br>gory | arrows to<br>over for o |
| Row        | Termination<br>Jobs Effective Date<br>Job Status *<br>T<br>Job Change Reason<br>VY<br>Routing Qu<br>Approval Level<br>40-(APPR1) ta Appr<br>S9-(APPR2) 2nd App                                                                  | n of job, 0000                                                | 09-01 TEST 1X | pay                 | User Nar<br>Not Selecte                               | Click Value Click Value Click | T                | ne term<br>one of<br><u>Qu</u><br><u>Te</u>  | a date s<br>the des<br>(Ex<br><u>uery dat</u>            | hould r<br>signate<br>ample<br><u>e</u> : 05/2<br><u>e</u> : 06/0<br>Clicl<br>the | eflect t<br>d pay p<br>)<br>22/2022<br>4/2022<br>< the di<br>approp | he end<br>periods<br>2<br>rop-do<br>riate a<br>cate  | d<br>s.<br>own a<br>appro<br>gory | arrows to<br>over for 0 |
| Row        | Termination<br>Jobs Effective Date<br>Job Status *<br>T<br>Job Change Reason<br>VY<br>Routing Qu<br>Approval Level<br>40-(40982) 2nd App<br>50-(40982) 2nd App<br>60-(8UD027) Budge                                             | n of job, 0000<br>*  *  eUe  over-Level 4 or Higher topportal | 09-01 TEST 1X | pay                 | User Nat<br>Not Selecte                               | Contraction of the second second sec | T                | ne term<br>one of<br><u>Qu</u><br><u>Te</u>  | a date s<br>the des<br>(Ex<br><u>uery dat</u><br>erm dat | hould r<br>signate<br>ample<br>e: 05/2<br>e: 06/0<br>Clicl<br>the                 | eflect t<br>d pay p<br>)<br>22/2022<br>4/2022<br>< the dr<br>approp | he end<br>periods<br>2<br>rop-do<br>vriate a<br>cate | d<br>s.<br>own a<br>appro<br>gory | arrows to<br>over for o |
| Row        | Termination<br>Jobs Effective Date<br>Job Status *<br>T<br>Job Change Reason<br>VY<br>Routing Qu<br>Approval Level<br>40-(APPR1) tat Appr<br>S0-(APPR2) 2nd App<br>S0-(BLDGET) Budge<br>80-(BLDGET) Budge<br>80-(BLDGET) Budge  | n of job, 0000                                                | 09-01 TEST 1X | pay                 | User Nar<br>Not Selecte<br>Not Selecte                |                                                                                                    | T                | ne term<br>one of<br><u>Qu</u>               | a date s<br>the des<br>(Ex<br><u>uery dat</u><br>erm dat | hould r<br>signate<br>ample<br><u>e</u> : 05/2<br><u>e</u> : 06/0<br>Clicl<br>the | eflect t<br>d pay p<br>)<br>22/2022<br>4/2022<br>< the di<br>approp | he end<br>periods<br>2<br>rop-do<br>riate a<br>cate  | d<br>s.<br>own a<br>appro<br>gory | arrows to<br>over for 0 |
| Row        | Termination<br>Jobs Effective Date<br>Job Status *<br>T<br>Job Change Reason<br>VY<br>Routing Qu<br>Approval Level<br>40-(APPR) 1st App<br>50-(60-(5LDGET) Budge<br>80-(5LDGET) Budge<br>80-(5LDGET) Budge<br>80-(5LDGET) Budge | of job, 0000                                                  | 09-01 TEST 1X | pay                 | User Nar<br>Not Selecte<br>Not Selecte<br>Not Selecte | Control Control Contr | T                |                                              | a date s<br>the des<br>(Ex<br><u>uery dat</u><br>erm dat | hould r<br>signate<br>ample<br>e: 05/2<br>e: 06/0<br>Clicl<br>the                 | eflect t<br>d pay p<br>)<br>22/2022<br>4/2022<br>< the di<br>approp | he end<br>periods<br>2<br>rop-do<br>riate a<br>cate  | d<br>s.<br>own a<br>appro<br>gory | arrows to<br>over for o |

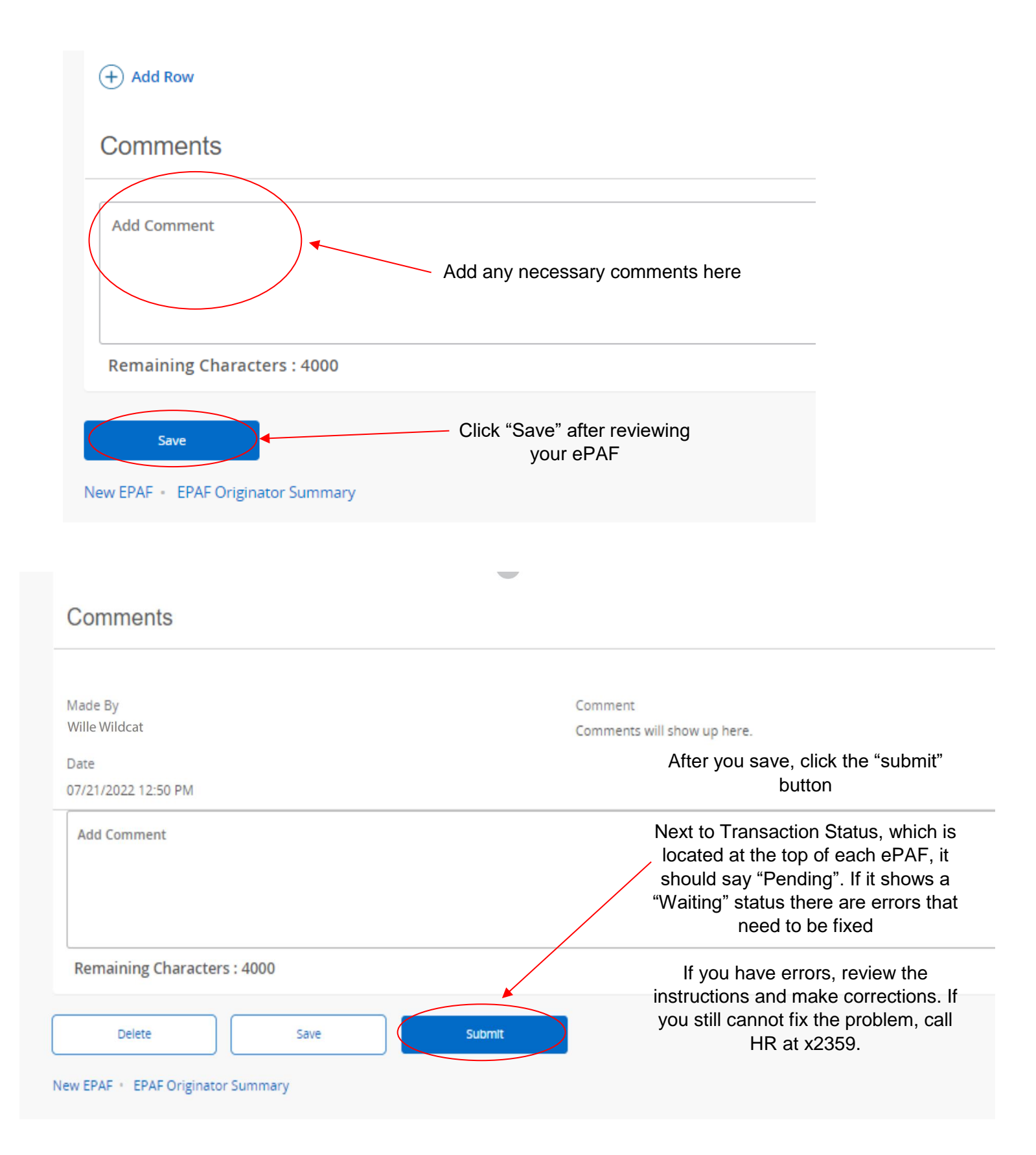